2021-2022

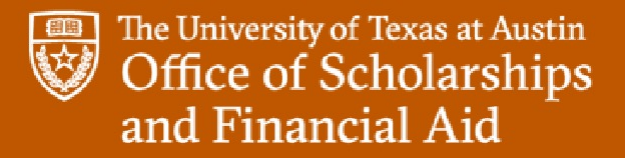

### **On-Campus Work-Study Employer Training**

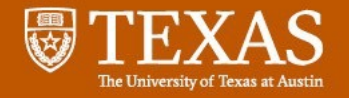

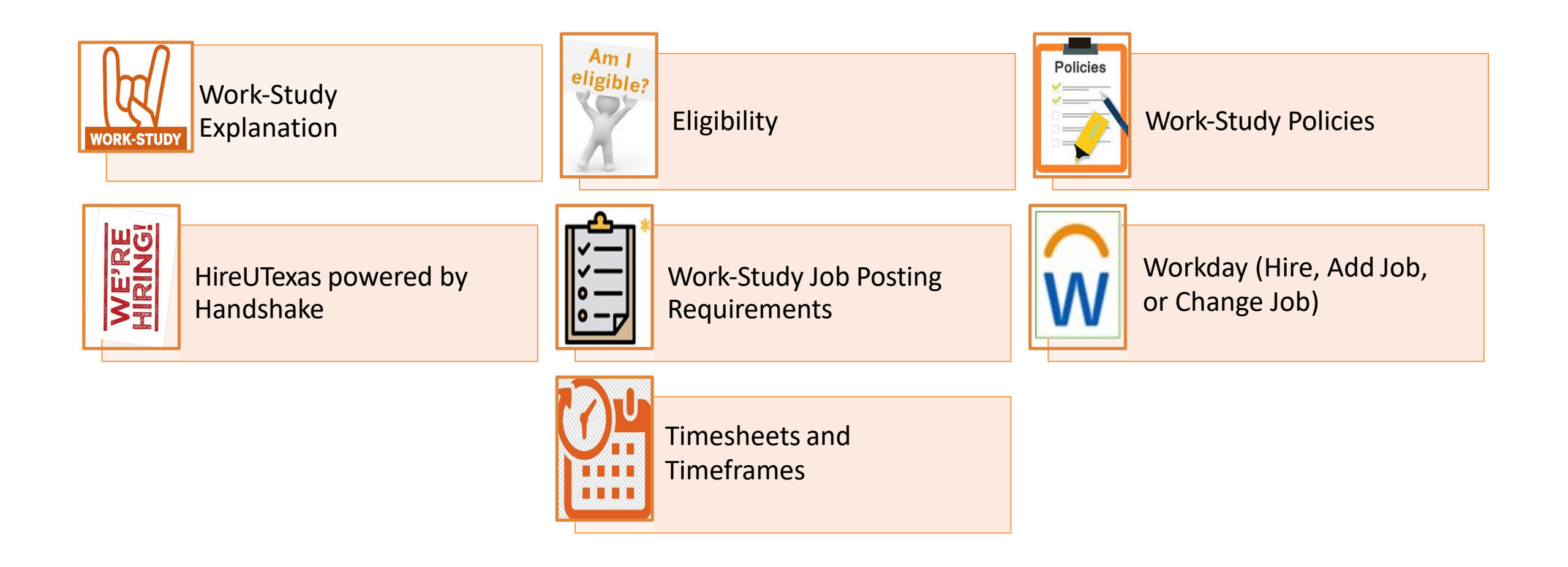

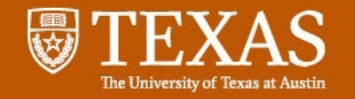

# What is Work-study?

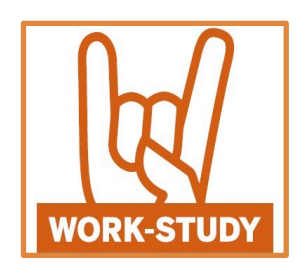

- Work-Study provides part-time jobs to students with financial need, allowing them to earn money to help pay educational expenses.
- The Work-Study program encourages community service work and work related to the student's course of study

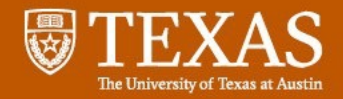

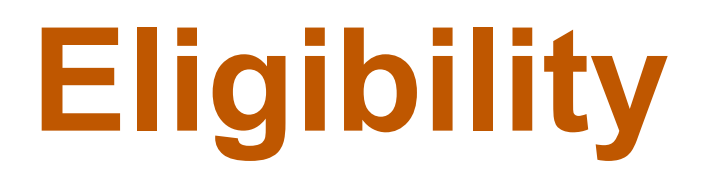

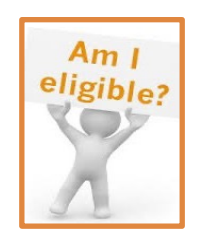

### **Employer**

- Hiring department must be affiliated with UT Austin
- Jobs must be for on-campus part-time paid work
- Employees must be paid at least minimum wage and at least monthly
- Must follow Federal, State, and University Work-Study Guidelines

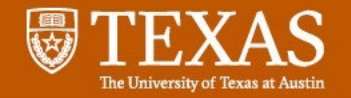

# Eligibility

### **Student**

- Must have Financial Need as determined by FAFSA/TASFA
- Must be awarded Work-Study
- Must be making Satisfactory Academic Progress
- Must be enrolled at least <sup>1</sup>/<sub>2</sub> time

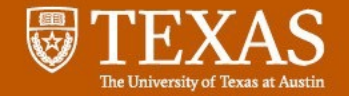

# Benefits

- Provides Part-Time employment to students with financial need.
- Earnings are removed from the calculation of the expected family contribution on the FAFSA so do not impact future financial aid for the Work-Study employee.
- For most positions, 70% of wages are reimbursed with Work-Study funds
  - •The hiring Department is billed at 100%, then refunded 70%, so is only responsible for covering 30% of wages
- 100% of wages are paid by Work-Study funds for approved tutor positions

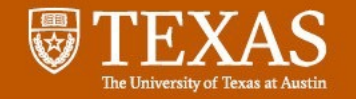

# **Work-Study Policies**

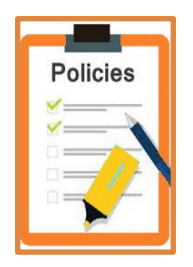

### **Employers must:**

- Make sure students complete time sheets for hours worked each week.
  - Time sheets must be submitted and approved according to Payroll deadlines
  - Students must be paid at least monthly
- Failure to pay students on time results in Retro Pay and may cause hiring department to lose reimbursement of the federal or state Work-Study share.
- Provide supervision which includes checking and tracking time, and employee education/training

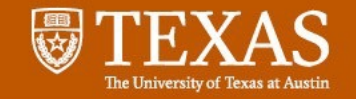

# **Work-Study Policies**

## **Students** <u>cannot</u> work:

- During their scheduled class time
  More than 8 hours in a 24-hour period
- •More than 19 hours per week
- •Before the employment period begins or after the employment period ends, as a Work-Study employee

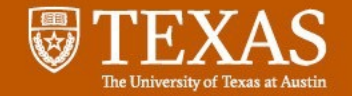

# **Work-Study Revisions**

#### A Work-Study award may be revised:

- When student is enrolled less than half-time or withdraws
- When student receives additional resources such as scholarships or tuition waivers
- When the student requests a change

Students are responsible for notifying employer of changes OFA contacts employer as a courtesy

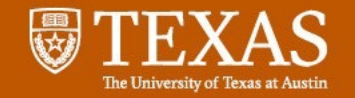

## **Work-Study Revisions**

Tracking Work-Study earnings are the responsibility of the employer

- A recent Work-Study Award Verification form and current semester earnings will be needed.
- What if the student has earned almost all of their Work-Study award before the semester ends?
  - The student can request a Work-Study award increase by contacting Texas One Stop at <u>onestop@utexas.edu</u>
  - The Work-Study Employment team will increase the Work-Study award if the student is eligible for an increase.

### **Work-Study Dates**

| HireUTex    | as Job Posting Dates | Work-Study Employment Dates |                                               | Work-Study Hire By Date |                      |
|-------------|----------------------|-----------------------------|-----------------------------------------------|-------------------------|----------------------|
| Summer      | May 2 <sup>nd</sup>  | Summer                      | June 1 <sup>st</sup> – Aug. 15 <sup>th</sup>  | Work-Study Aw           | ards Removed         |
| Fall        | July 2 <sup>nd</sup> | Fall                        | Aug. 16 <sup>th</sup> – Dec. 31 <sup>st</sup> | Summer                  | Aug 1 <sup>st</sup>  |
| Spring      | Nov. 2 <sup>nd</sup> | Spring                      | Jan. 1 <sup>st</sup> – May 31 <sup>st</sup>   | Fall                    | Dec. 1 <sup>st</sup> |
| Year        | May 2 <sup>nd</sup>  | Year                        | June 1 <sup>st</sup> – May 31 <sup>st</sup>   | Spring                  | May 1 <sup>st</sup>  |
| Fall/Spring | Aug. 2 <sup>nd</sup> | Fall/Spring                 | Aug. 16 <sup>th</sup> – May 31 <sup>st</sup>  |                         |                      |

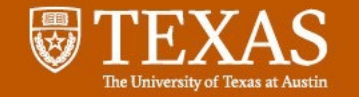

# **HireUTexas Powered by Handshake**

# HIREUTEXAS

Powered by

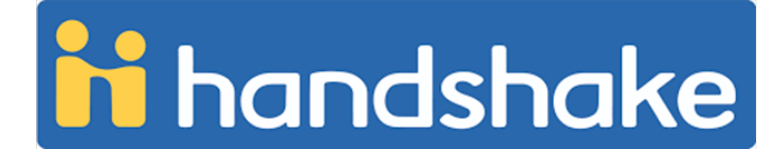

During the Summer of 2020, UT Austin switched from Hire-A-Longhorn (HAL) to **HireUTexas** powered by Handshake as the part-time job bank.

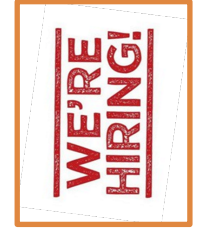

For information about claiming your account email hireutexas@Austin.utexas.edu

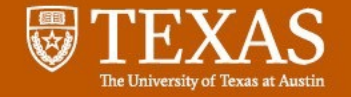

### **HireUTexas Handshake Main Page**

- Sign In –
- For Posting a Position
- You may wish to Bookmark the Login Page:
- <a href="https://app.joinhandshake.com/">https://app.joinhandshake.com/</a>
- Select the "Employer & Career Centers"
- Enter your email

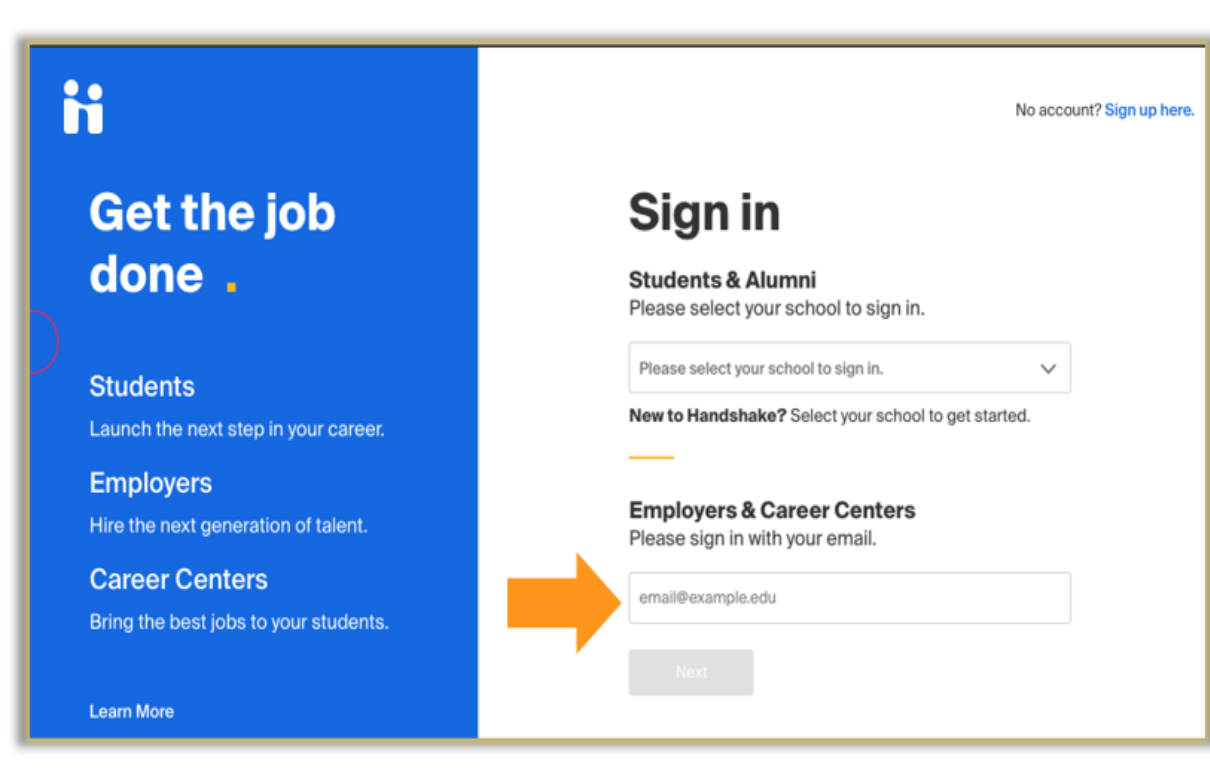

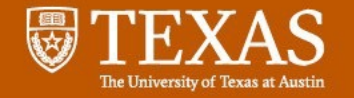

## **HireUTexas Powered by Handshake**

- Sign In –
- Enter your password and click "Sign In"

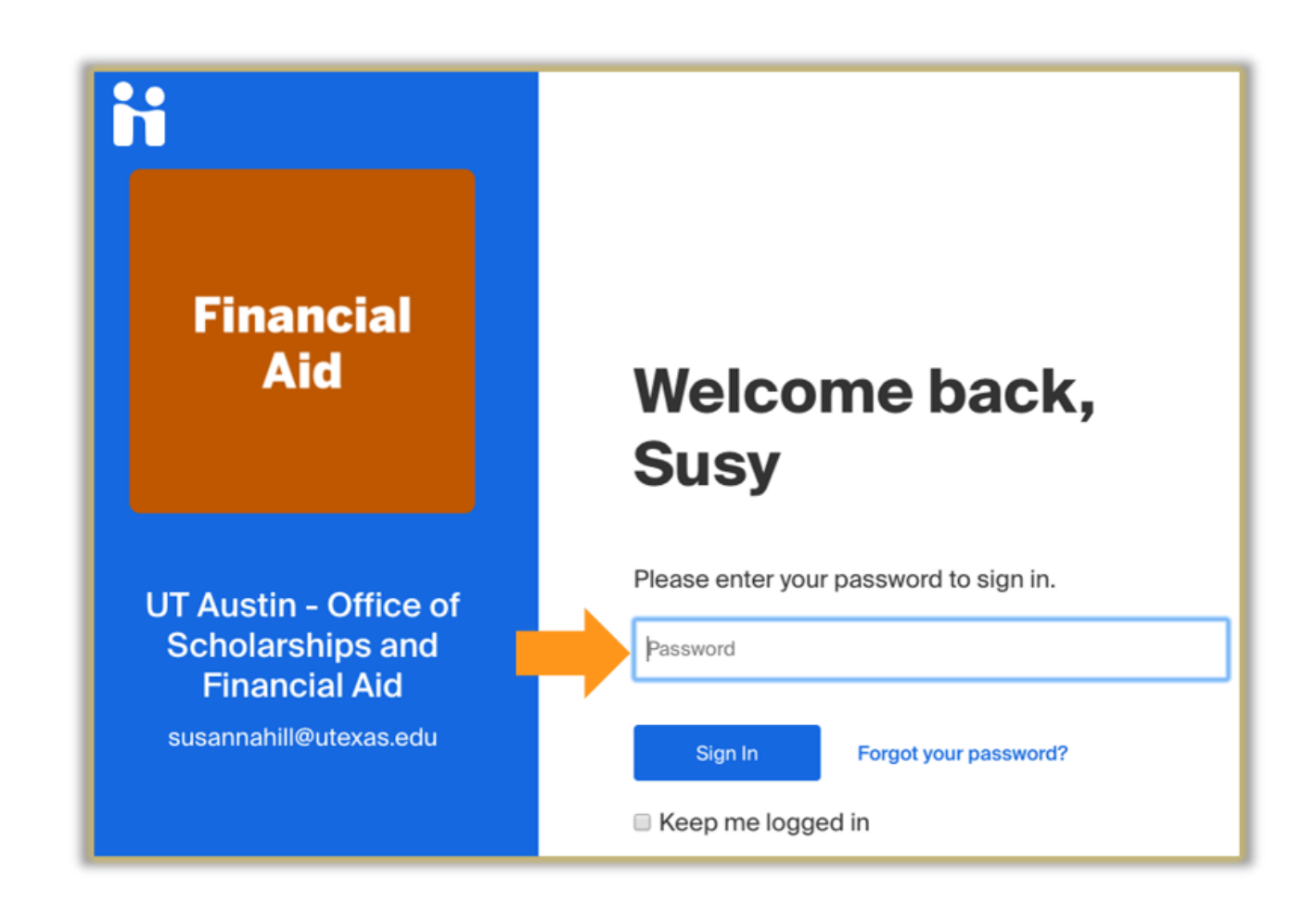

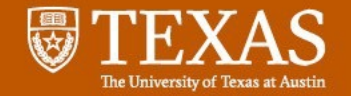

### **Company Profile Page**

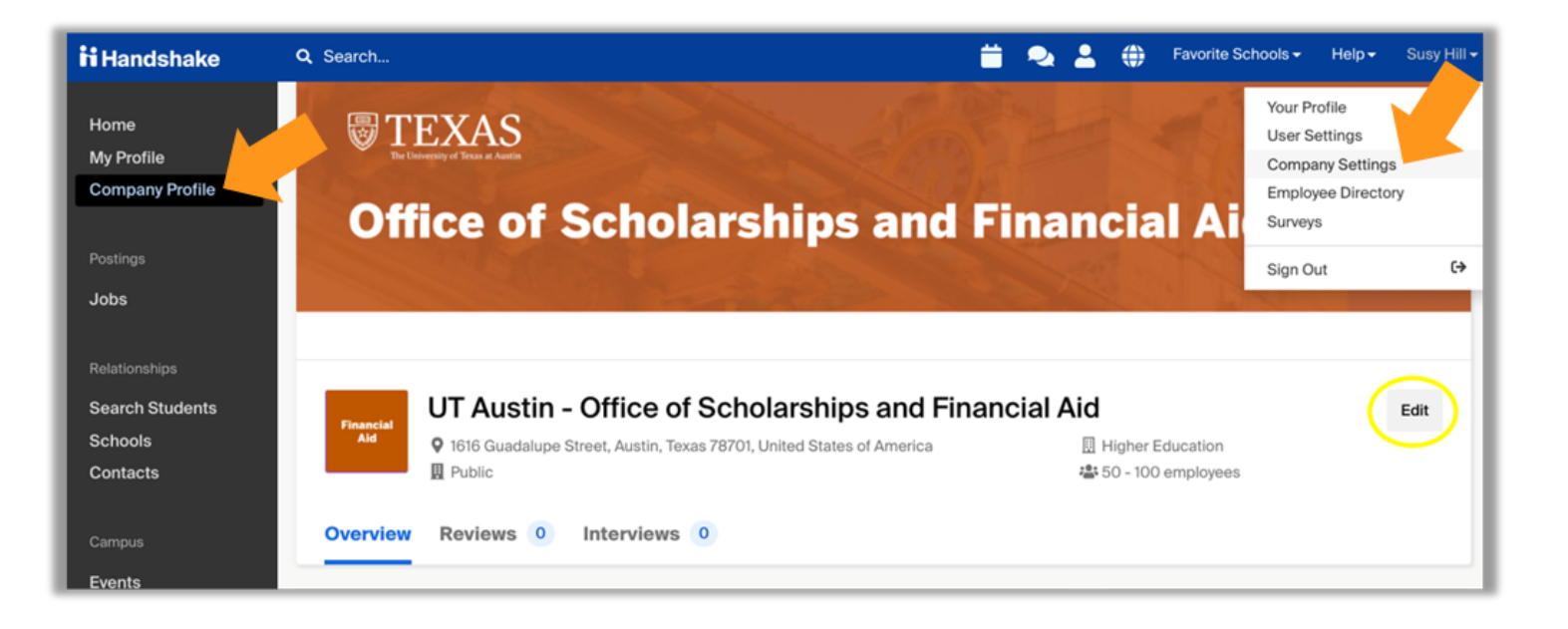

- Most options can be seen on the left-hand column
- The account "owner" can edit the Company Profile on the left or under "Company Settings" under your name in the top right
- Then use the "Edit" button on the right

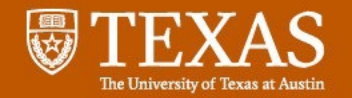

### **Jobs Page**

| ii Handshake       | Q Search                                                                                | 📛 🔍 🗳 🦃                                                    | Favorite Schools                            |
|--------------------|-----------------------------------------------------------------------------------------|------------------------------------------------------------|---------------------------------------------|
| Home<br>My Profile | ● Post a Job                                                                            | • Request an Interview                                     | Oreate an Event                             |
| Company Profile    | Jobs                                                                                    | Interviews                                                 | Upcoming Events                             |
| Postings<br>Jobs   | Forensic Research Approved<br>with Financial Focus<br>Approved November 27<br>at 2:02pm | You have not requested<br>any on campus<br>interviews yet. | You have not RSVP'd to any upcoming events. |
| Relationships      |                                                                                         |                                                            |                                             |
| Search Students    |                                                                                         |                                                            |                                             |
| Schools            |                                                                                         |                                                            |                                             |
| Contacts           |                                                                                         |                                                            |                                             |

- This is where you can view any job postings you have created and their status. (Pending means it is awaiting review)
- You can create a new job post by clicking on "Post a Job". After it is submitted, HireUTexas will review for approval.

Home My Profile

Company Profi

### Job Posting Requirements Top Mandshake Q Search...

Details

Preferences

Schools

Preview

Basics

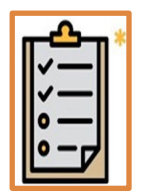

#### **Basics Tab**

- Position Type
- Part-Time
- Duration
- "Yes" to Work-Study

Cancel

#### **Details Tab**

- Job Description
- Hourly Wage
- Job Location
- Required Document

#### **Preferences Tab**

Next

• Graduation Date

Delete

Save

- School Years
- Minimum GPA
- Major
- Applicant Package Preference

#### Schools Tab

- School
- Posting/Expiration Date

Preview Tab Save Tab

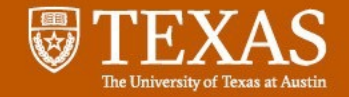

## **Job Posting and Position Type**

#### **Basics Tab**

Job Title

• Be Specific and include "Work-Study" in your job title

**Position Type** 

• "On-Campus Student Employment" for On-Campus Employers

Employment Type

• Part-Time

Duration

- Temporary/Seasonal
- You must indicate a Start Date and End Date (Use Work-Study Dates)

Answer Yes to "Is this a Work-Study job?"

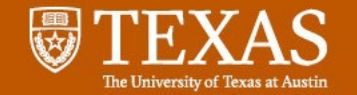

### Job Title – Workday Job Profile Catalog

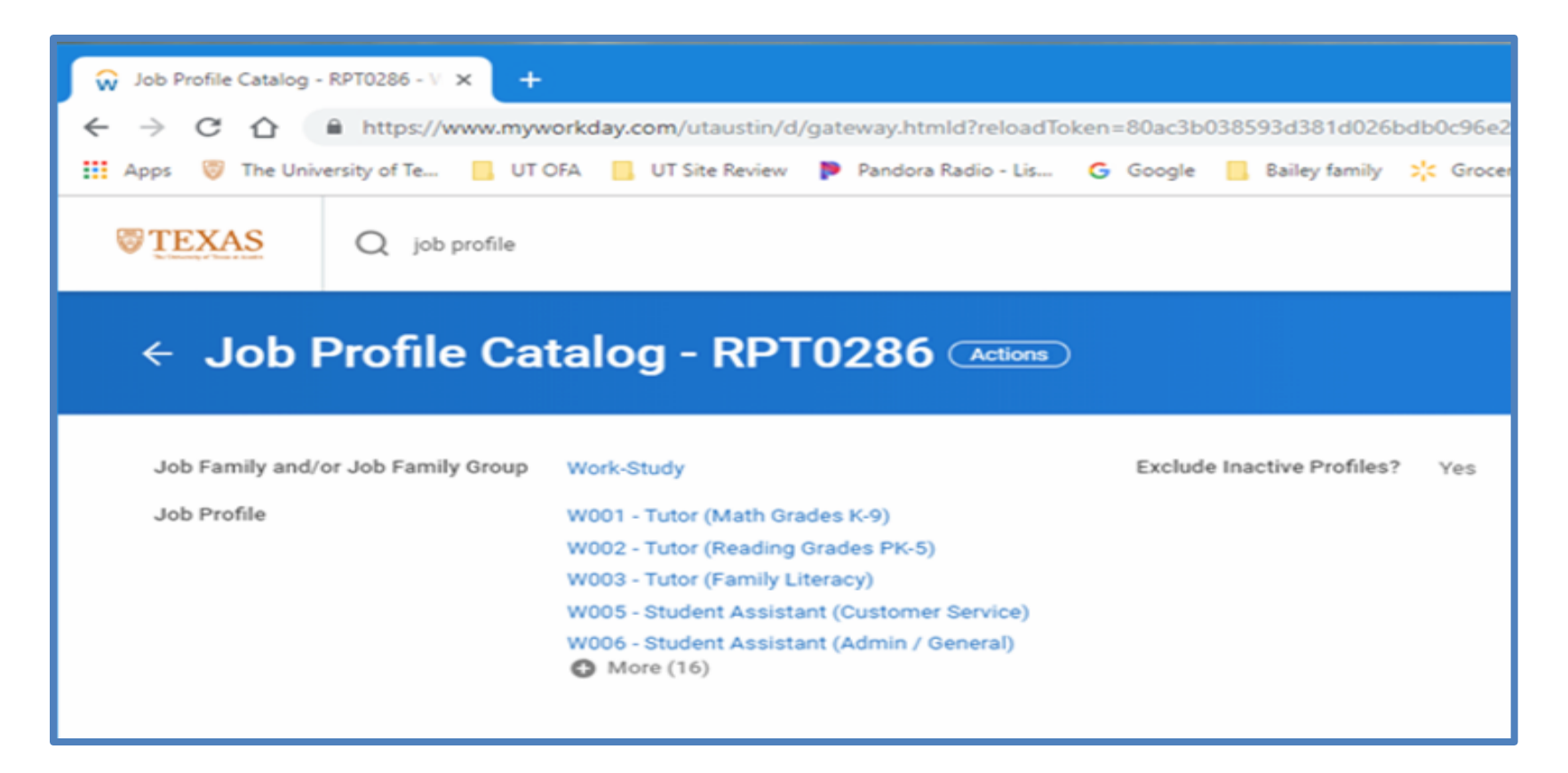

Review job types and attributes through the Job Profile Catalog Report in Workday (RPT0286) Post your position in Handshake

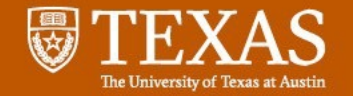

## **Job Titles**

- Should be a professional title ex. Student Associate (Admin/General)
- Include Work-Study and Job Profile ex. Student Associate (Admin/General) W006 Work-Study
- Can indicate specific location or shift

ex. Assistant at Pickle Lab or Evening Student Assistant

• May not be an advertisement line ex. Looking for... or Awesome staff

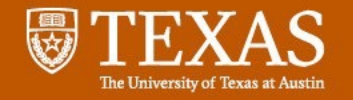

### **Details Tab -**

Job Description:

- Job responsibilities
- Activities
- Qualifications
- Skills for this position
- Workdays and times
- Approximate hours per week
- Pay rate
- Career competencies gained by this position
- Required Documents request student's Work-Study Verification Form

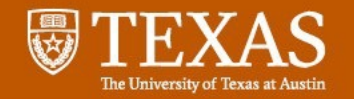

### **Preferences Tab**

- Select these fields (Graduation, School Years, Minimum GPA, Major) if you a have specific requirement for your position.
- You will receive all applicants that apply but those that don't match will be highlighted for you to filter out.

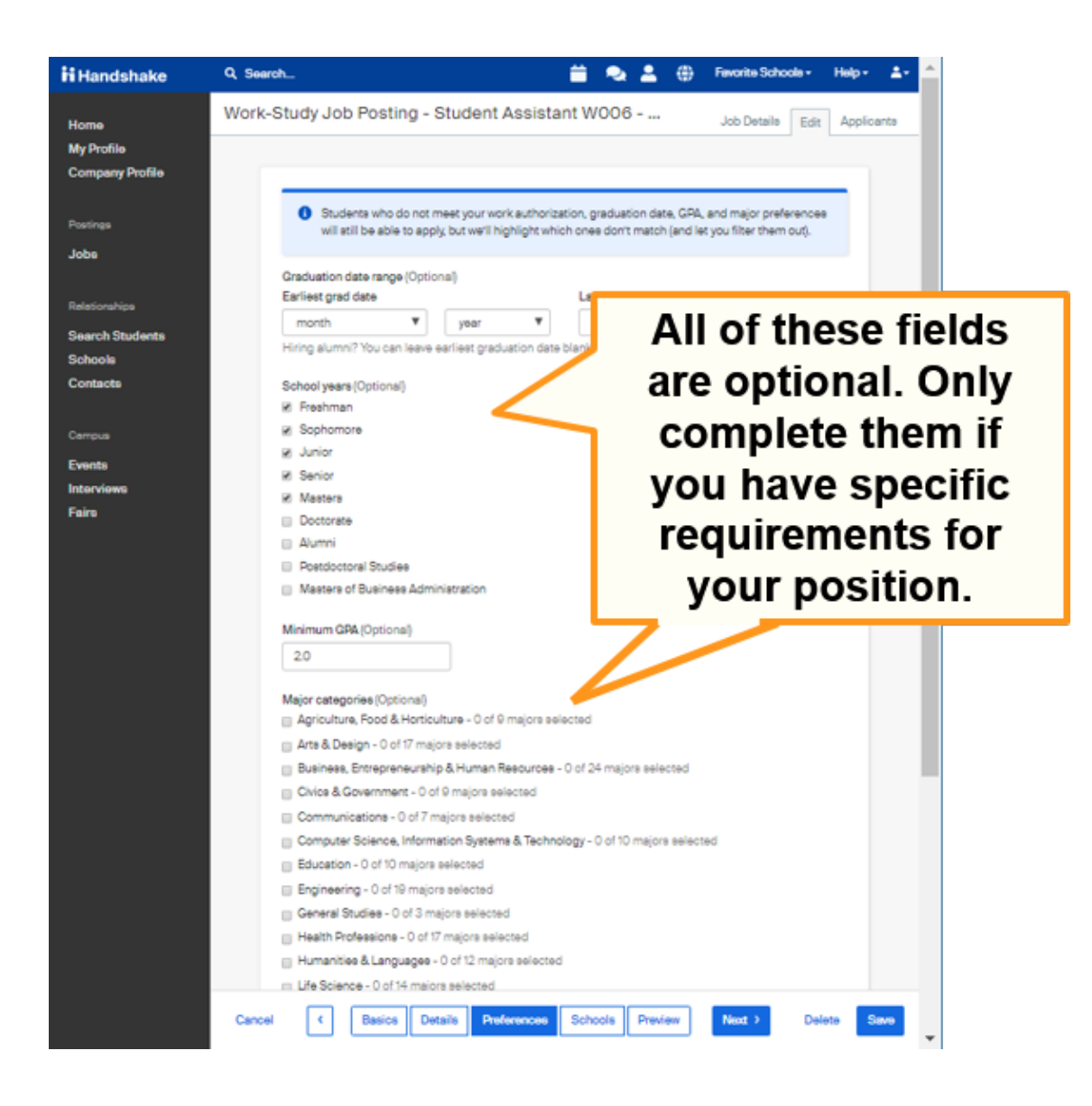

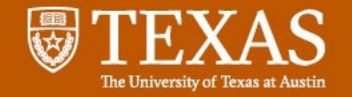

#### **Preferences Tabs**

- Applicant package recipients
  - To add additional people to receive applications.
- If you only want Work-Study eligible applicants
  - Select "Only send applicants who match all preferences."

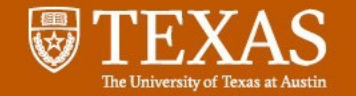

#### Schools Tab – After selecting "University of Texas at Austin" and "Expiration date" and time, then "Save"

| ii Handshake                  | Q. Search                                                                                                    |
|-------------------------------|----------------------------------------------------------------------------------------------------|
| Home                          | Work-Study Job Posting - Student Assistant W006 - Fall '20 and S In Details Edit Applicants                                                                                                    |
| My Profile<br>Company Profile | Search for "University of Texas at Austin"                                                                                                    |
|                               | Job postings                                                                                                    |
| Postings                      | Search your schools to add job postings    Set global start  Set global start  Set global start                                                                                                    |
| Jobe                          | Add All Schools Add Favorite Schools Find More                                                                                                    |
| Relationships                 |                                                                                                    |
| Search Students               | Interview on                                                                                                    |
| Schools                       | Schools Status campus? Apply start date Expiration date                                                                                                    |
| Contacts                      | University of Texas at Austin         Pending         Image: 2020-05-13 2:00 pm         Image: 2020-09-30 5:00 pm         Image: 2020-09-30 5:00 pm         Image: 2020-09-3 |
| Campus                        |                                                                                                    |
| Events                        | Select a date and time                                                                                                    |
| Interviews                    |                                                                                                    |
| Fairs                         | from the calendar                                                                                                    |
|                               |                                                                                                    |
|                               | Cancel < Basice Details Preferences Schools Preview Next > Delate Save                                                                                                    |
|                               |                                                                                                    |

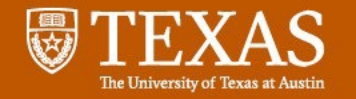

## **Preview Tab**

- Once you select "Save", your job will be pending until HireUTexas Staff approve it.
- Click the pencil to edit any section.

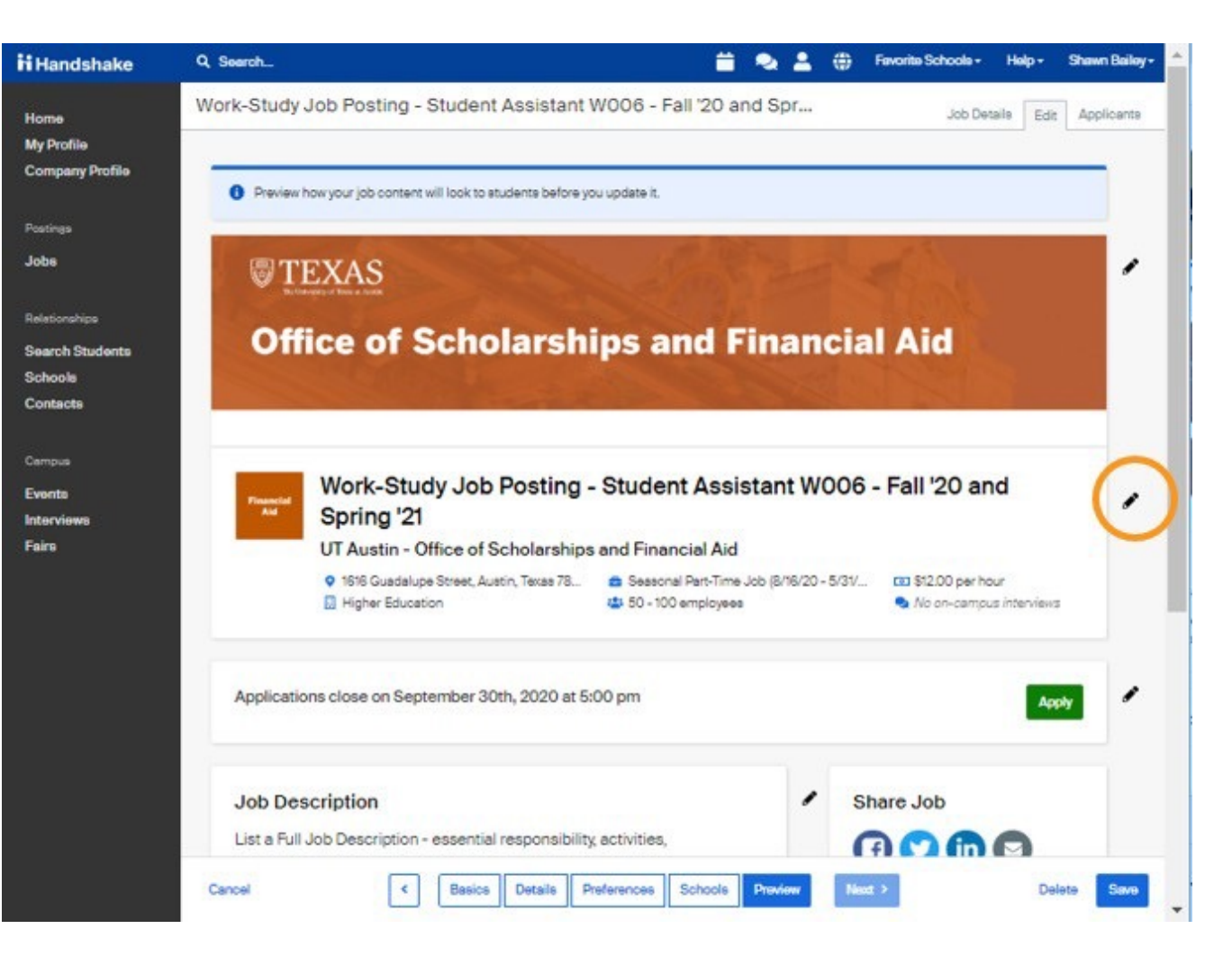

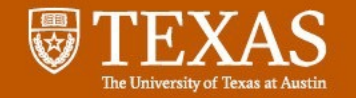

### **Job Posting Notes**

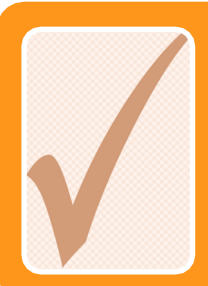

You must check "yes" to indicate the job is a Workstudy job

#### Required Documents: request Work-Study Verification Form

UTDirect > CASH > Status/Requirements > Work-Study Verification

If the student does not submit their Work-Study Verification form, please ask the student about their eligibility.

|  | 1 |
|--|---|
|  |   |
|  |   |
|  |   |
|  |   |
|  |   |
|  |   |

You must put "Work-Study" in the job title

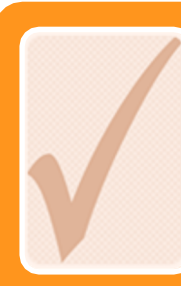

You don't have to create two separate postings if you want to hire both Work-Study and non-Work-Study employees

| utdirect.utexas.edu/faweb/cash/v                                                                        | workstudy/workstudy.WBX?r_ut_eid                                        | =cpc978&r_user=                                          |                     |            |     |
|----------------------------------------------------------------------------------------------------|-------------------------------------------------------------------------|----------------------------------------------------------|---------------------|------------|-----|
| 2019-2020 Work-St                                                                                       | udy Award Verification                                                  | Print S                                                  | Screen              |            |     |
|                                                                                                    |                                                                         |                                                          |                     |            |     |
| is verification reflects the amount of W                                                                | /ork-Study you may earn during each s                                   | emester you are awarded Work-St                          | UT E<br>udy. Please | print it a | and |
| s verification reflects the amount of W<br>e it to your current or prospective em<br>Summer Amount      | fork-Study you may earn during each s<br>ployer.<br>Fall Amount         | emester you are awarded Work-St<br>Spring Amount         | UT E<br>udy. Please | print it a | and |
| s verification reflects the amount of W<br>e it to your current or prospective em<br>Summer Amount<br>0 | fork-Study you may earn during each s<br>ployer.<br>Fall Amount<br>2000 | emester you are awarded Work-St<br>Spring Amount<br>2500 | UT E                | print it a | and |

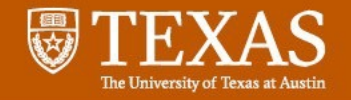

### **HireUTexas – Common Questions & Issues**

How to withdraw/archive/take my posting down?

On the Job Posting page - click on the "Expire Job"

### • I can't log in.

If you have a log-in problem:

- Click on the "Forgot Password" link
- Still have an issue? Submit a Help ticket: <u>https://support.joinhandshake.com/hc/en-us</u>
- How can I repost an archived position? Find the Job under Expired Postings and click "Duplicate Job."

### Can I save the applications on HireUTexas?

Yes. Applications are saved under expired postings

Þ

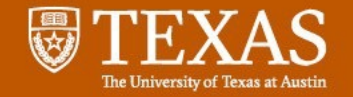

### **Interview: Proof of Student Eligibility**

- Student provides a Work-Study Verification Form to confirm the Work-Study Award amount
  - Online at <u>UTDirect > Cash</u> > <u>Status/Requirements ></u> <u>Work-Study Verification</u>
- Add as document requirement on HireUTexas
- Request each semester in case changes occur
- Track earnings
- Provide Copy to HR Partner

| CASH. FEDERAL WORK-Stut                                                              | dy Verification - Google Chr                                           | ome                                                        | <u></u>                     |           | ×  |
|--------------------------------------------------------------------------------------|------------------------------------------------------------------------|------------------------------------------------------------|-----------------------------|-----------|----|
| utdirect.utexas.edu/                                                                 | faweb/cash/workstudy/                                                  | /workstudy.WBX?r                                           | _ut_eid                     | =         |    |
| 2019-2020                                                                            | Work-Study Aw                                                          | ard Verificat                                              | ion                         |           |    |
|                                                                                      |                                                                        |                                                            |                             |           |    |
| his verification reflects th<br>ou are awarded Work-Stu                              | e amount of Work-Study y<br>dy. Please print it and tak                | you may earn during<br>e it to your current                | UT EI<br>each s<br>or prosp | D: emeste | er |
| his verification reflects th<br>ou are awarded Work-Stu<br>mployer.<br>Summer Amount | e amount of Work-Study y<br>dy. Please print it and tak<br>Fall Amount | you may earn during<br>e it to your current<br>Spring Amou | UT EI<br>each s<br>or prosp | D: emeste | er |

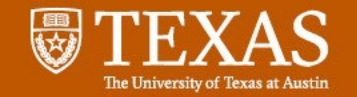

# **Workday Procedures**

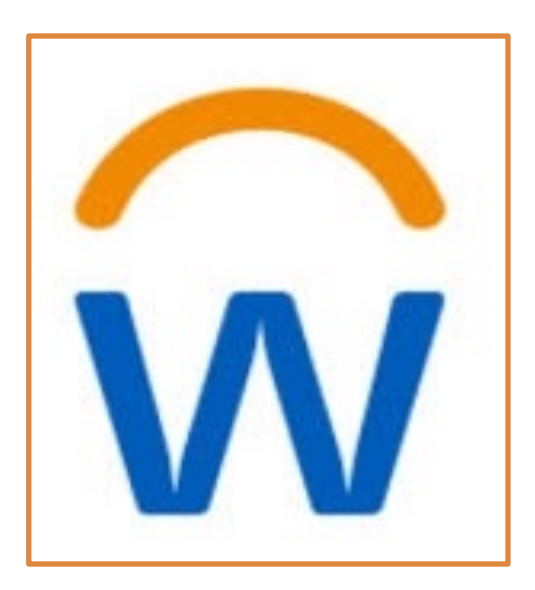

- Hire Business Process (BP) no more than 4 weeks prior to start date
- Hire, Add Job, or Change Job BP must be final approved prior to starting job
- No Retro Pay for prior pay period
- Timesheet Submit/Approval 15<sup>th</sup> and last day of the month and every Friday

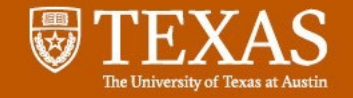

### **Community Service Questionnaire**

"A university is not considered a community for the purposes of the Work-Study community service requirements."

On-Campus Jobs can be community service if the service is open, accessible, as well as publicized to and used by the community; improves quality of life or solves a problem related to community residents.

Research isn't Community Service unless it is open, accessible as well as publicized to and used by the community.

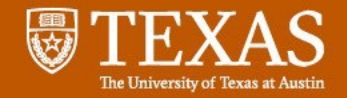

### **Examples of Community Service**

- Health care, childcare (if open and accessible to the community,) literacy training, education, welfare, social services, transportation
- Housing and neighborhood improvement, public safety, emergency preparedness and response, crime prevention and control, recreation, rural development, and community improvement
- Activities in which a Work-Study student serves as a mentor for such purposes as tutoring, supporting educational and recreational activities, and counseling, including career counseling
- Support services for students with disabilities <u>(including students with disabilities</u> <u>who are enrolled at the school)</u>

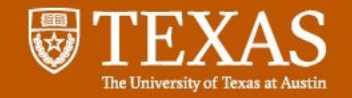

# **Workday Timesheets**

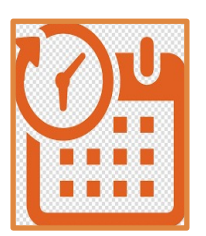

- Time must be submitted and <u>final approved</u> by employees, managers and timekeepers for hourly workers by 5:00 PM on the prescribed deadline in the Semi-Monthly Payroll Calendar.
- Deadlines can be found on the Payroll Services site <u>
  https://payroll.utexas.edu/paydays-and-deadlines/semi-monthly-payroll-calendar</u>
- Work-Study Employee should enter and submit time at least every Friday, 15<sup>th</sup> and last day of the month.
- Failure to pay students at least monthly can result in loss of Work-Study Funding for your department.

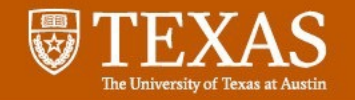

### No retroactive hires, add jobs, or change jobs

- Work-Study funds may not be used to pay hours worked during a prior pay period before the Work-Study position is final approved.
- Work-Study employees should not begin working until the hire process is completed in Workday.
- Work-Study approvals are now the last step in the hiring process

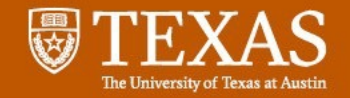

# **Costing Allocation reminder**

- Only the Work-Study team should enter the Work-Study costing allocation at the Worker-Position-Earning level in Workday
  - Employers add their costing at the Worker-Position level in Workday
- Do not use Work-Study account numbers when adding a costing allocation.
  - You should use your departmental accounts.
  - Work-Study team will add the Work-Study account number at the end of the hire process.

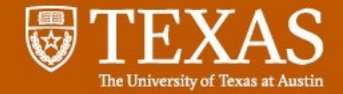

### **Work-Study Employment Contact Info**

| Work-Study Email for Employers        |                                                                      |
|---------------------------------------|----------------------------------------------------------------------|
| Email for Employers                   | work.study@austin.utexas.edu                                         |
| Email for Students                    | onestop@utexas.edu                                                   |
| Work-Study Employment Websites        |                                                                      |
| Work-Study General Info.              | https://finaid.utexas.edu/work-study/                                |
| HireUTexas - Handshake Employer login | https://app.joinhandshake.com/                                       |
| Work-Study Resources                  | <u>https://finaid.utexas.edu/work-study/on-campus-</u><br>employers/ |

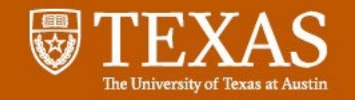

# **Student Employment Resources**

#### **HR Student Employment**

**Student Employment Page** 

**Supervisor Checklist** 

**Student Employee Checklist** 

**Student Employee Compensation** 

Student Employee Excellence Development (SEED) https://hr.utexas.edu/student

https://hr.utexas.edu/student/supervisorchecklist-hiring-student-employee

https://hr.utexas.edu/student/new-studentemployee-checklist

https://hr.utexas.edu/student/studentemployee-compensation

http://sites.utexas.edu/seed/

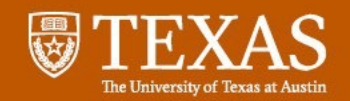

### Resources

| Human Resources     | HRSC@austin.utexas.edu                                               |  |
|---------------------|----------------------------------------------------------------------|--|
| Need Help?          | https://hr.utexas.edu/contact/need-help                              |  |
| Timesheets:         | https://hr.utexas.edu/manager/timekeeping/timesheets                 |  |
| I-9:                | https://hr.utexas.edu/manager/hiring/i9-everify-checklist            |  |
| Background checks:  | <u>http://www.utexas.edu/hr/manager/hiring/background_check.html</u> |  |
| Workday             | askUS@austin.utexas.edu                                              |  |
| 512-471-8802        | https://workday.utexas.edu                                           |  |
| Training:           | https://workday.utexas.edu/resources/training/all                    |  |
| SE Training & WIGs: | https://workday.utexas.edu/resources/training/student-employment     |  |
| Payroll Services    | payroll@Austin.utexas.edu                                            |  |
| 512-471-5271        | https://payroll.utexas.edu                                           |  |
|                     |                                                                      |  |